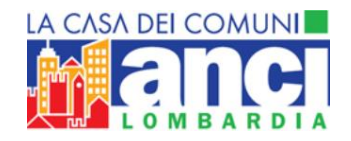

# **GUIDA AL GESTIONALE ANCI - COMUNI**

La presente guida espone tutti i passaggi utili a raccogliere i dati da aggiornare e modificare relativamente al vostro Comune con particolare riferimento, in questa fase, agli amministratori. I dati inseriti saranno utilizzati per le comunicazioni puntuali e istituzionali da parte di ANCI Lombardia ai Comuni associati nel rispetto della normativa sulla privacy vigente. Troverete per ogni Comune i dati relativi ad ogni amministratore rilevati dal sito del Ministero dell'Interno: sono da aggiornare e completare. L'inserimento infine del domicilio/residenza di ogni amministratore consentirà la spedizione gratuita della rivista Strategie Ammnistrative. Diversamente verranno tutte inviate presso la sede comunale indicata.

Per abilitare l'utenza è necessario collegarsi al link ricevuto tramite e mail e seguire le istruzioni riportate nel testo della mail per la creazione della vostra password di accesso al gestionale

Gentilissimo referente,

come da indicazione del suo Sindaco le trasmettiamo il link e la Userld per

accedere al database di Anci Lombardia utili alla compilazione on-line dei dati del

suo Comune, della Giunta e del Consiglio Comunale:

https://comuni.anci.lombardia.it/password/crea/A9BBBC04-BEDB-47D6-8CF6-

1BDB8FB2680B/

Effettuato l'accesso, la piattaforma le chiederà di creare una password (almeno 8 caratteri di cui una lettera maiuscola, un numero e un carattere speciale) che poi utilizzerà per ogni ingresso.

Una volta completata la procedura segua le indicazioni del sito.

Alleghiamo infine alla presente comunicazione una guida utile alla compilazione

e restiamo a disposizione per ogni chiarimento in merito.

Grazie per la collaborazione e cordiali saluti

La segreteria di Anci Lombardia

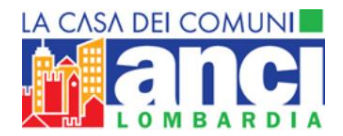

| Password     | password dei tuo account. |  |
|--------------|---------------------------|--|
| Password con | iferma                    |  |
|              | CONFERMA                  |  |

Completata la procedura di creazione della password riceverete una nuova e mail con un USER ID definitivo generato automaticamente dal sistema che dovrete utilizzare per accedere al data base insieme alla password scelta

Gentile XXXXXX XXXXXX(userid:XXXXXXXX) confermiamo l'attivazione del tuo account nella piattaforma di ANCI Lombardia. Cordialmente Lo staff

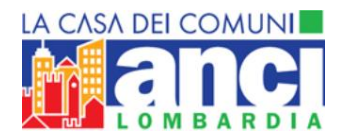

#### POSSIBILITA' DI RESETTARE LA PASSWORD IN CASO DI SMARRIMENTO

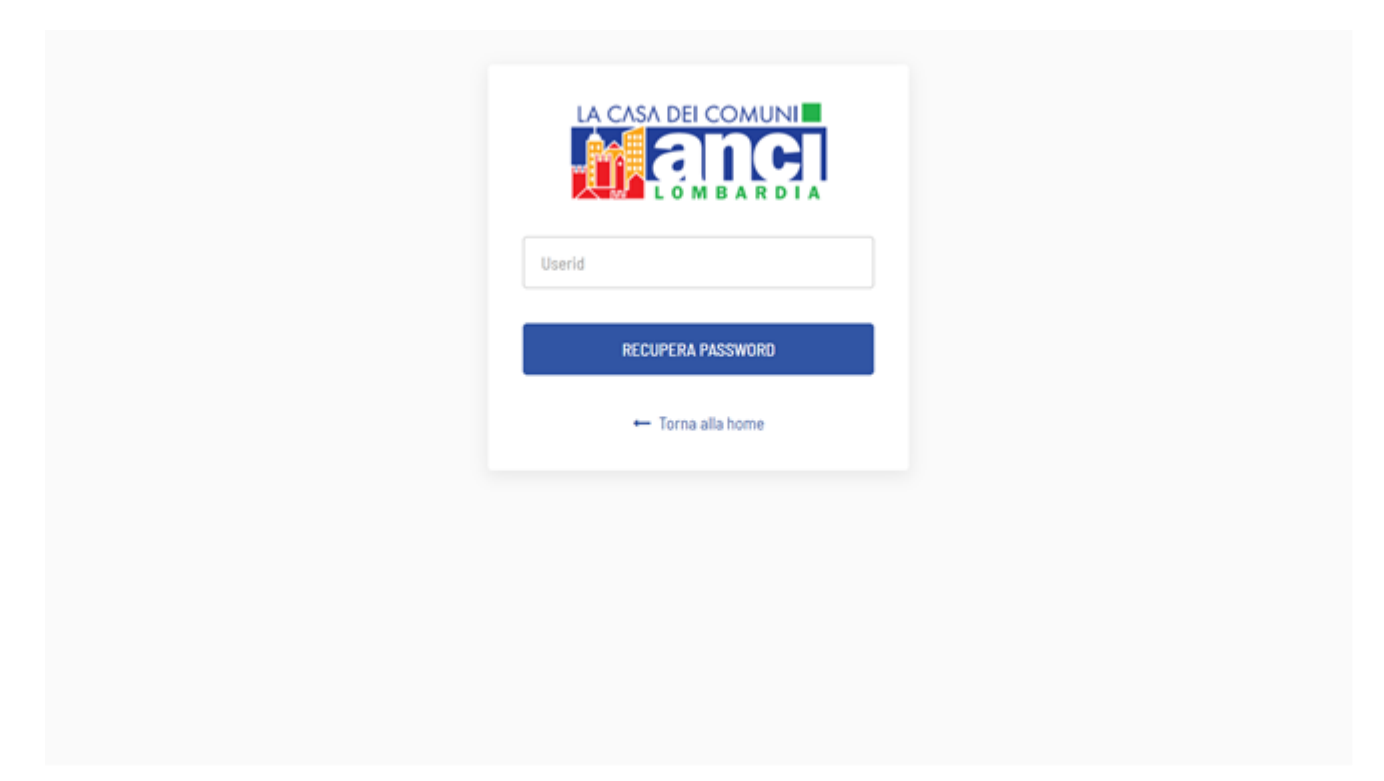

## Sommario:

| Sezione "Nome" e "Cognome"                                                    | 5 |
|-------------------------------------------------------------------------------|---|
| Sezione "Comune X"                                                            | 6 |
| Sezioni "Giunta" e "Consiglio Comunale" Errore. Il segnalibro non è definito. | 8 |
| Sezione "Contatta ANCI"                                                       | 5 |

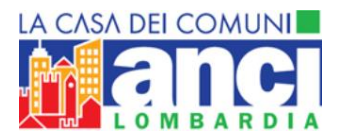

## Vi si aprirà la pagina di benvenuto

| <b>a</b> lar                                                      |                                                                                                    | BLON POPERADO PARIO ROSSI (19)                                                                                                    |
|-------------------------------------------------------------------|----------------------------------------------------------------------------------------------------|----------------------------------------------------------------------------------------------------|
| 4 HA<br>1 HA<br>1 HA<br>1 HA<br>1 HA<br>1 HA<br>1 HA<br>1 HA<br>1 | ARCEDE ARCECEMINALE ARTA ANCI  ARCENCIONINALE  ARTA ANCI  ARCENCIONINALE  ARTA ANCI  ARCENCIONINALE  ARTA ANCI  ARCENCIONINALE  ARCENCIONINALE ARCENCIONINALE ARCENCIONINALE ARCEN | E ANCI<br>R certulare: Trudifizze a cui dovra                                                                                                    |
|                                                                   | GUNTA, CONSIGLIO COMUNALE      In querte sactori è possibili e neure i prefit della giurna, dei consiglio cente     anegrafice con nuele attive (precedentemente inserte) e discando sud'icona di nodifica.     N.B. Per guarte i nuel al dificatoro. Vicenindaco e i fresidente del consiglio, querta     poste associate tati nuel a un prefito nuova è necessario rendere inattiva quello precedente      CREADORE NOVA ANADRAFICA.      Durante la creactione della nueva anagrafica vencionno richtesti nuetiva e coggiorne del prefito     essere recognizata la rivista "trategle Reminicionative" e il nuolo da lui incogerta.      Nel caco venciase insertito un nonimittio già presente e attivo, il sisteme suggerirà di modifi                                                                                                    | unaix oppura modificare i dati date<br>no associabili a un solo profilo. Per<br>e inserendo una data di fine.<br>nda inserini, Findrizza e cui gli dovila<br>Nazeri i dati e il nuolo all'Interno |
|                                                                   |                                                                                                    | e-baht AL WATTACKARS                                                                                                    |

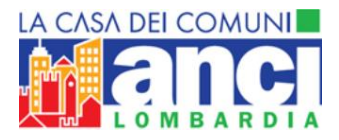

## **Sezione "Nome" e "Cognome"**

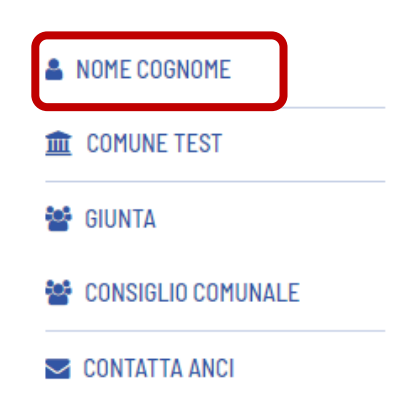

In questa sezione potrai aggiornare i dati relativi al tuo profilo: la tua anagrafica, l'e-mail e il cellulare, l'indirizzo a cui dovrà essere inviata la rivista ANCI Lombardia e i ruoli che hai ricoperto e che ricopri all'interno dell'ente a cui sei associato.

### ANAGRAFICA:

Inserisci qui i tuoi dati personali.

#### SCHEDA PROFILO PERSONALE

|                 |                           | * Campi Obbligator        |  |  |
|-----------------|---------------------------|---------------------------|--|--|
| TTOLO* NOME*    |                           | COGNOME*                  |  |  |
| Seleziona 🔍     | Nome                      | Cognome                   |  |  |
| SESSO*          | CITTÀ DI NASCITA*         | DATA DI NASCITA*          |  |  |
| Seleziona 🔍     | Città di nascita          | DD/MM/YYYY                |  |  |
| CODICE FISCALE* |                           |                           |  |  |
| Codice fiscale  |                           |                           |  |  |
| EMAIL*          | TELEFONO                  | CELLULARE                 |  |  |
|                 | (CALDAMENTE RACCOMANDATO) | (CALDAMENTE RACCOMANDATO) |  |  |
| Email           | Telefono                  | Cellulare                 |  |  |
|                 |                           |                           |  |  |
|                 | SALVA                     |                           |  |  |

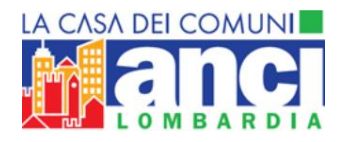

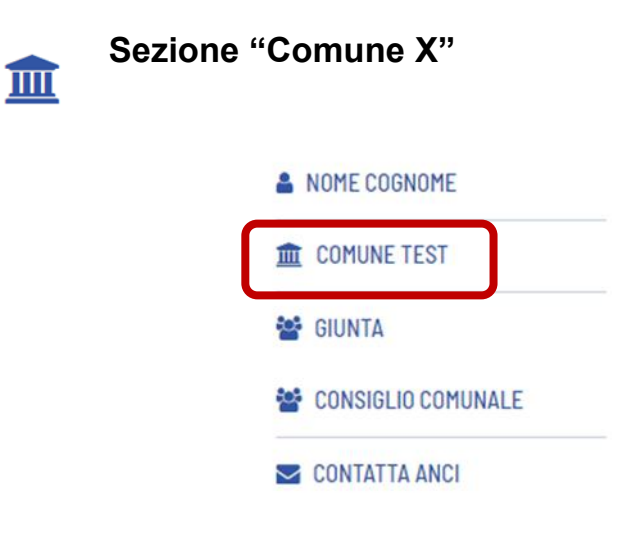

Cliccando sul nome dell'Ente è possibile inserire, aggiornare e modificare alcuni dati relativi al Comune. In particolare è possibile modificare l'anagrafica del comune, l'indirizzo della sede comunale e i dati identificativi dell'amministrazione.

#### ANAGRAFICA DEL COMUNE:

Inserisci qui i dati relativi al Comune.

| CODICE CATASTO | AS              | SOCIATO ANCI                                                                           |
|----------------|-----------------|----------------------------------------------------------------------------------------|
| 1234           |                 | NO                                                                                     |
|                |                 |                                                                                        |
|                |                 |                                                                                        |
|                | CODICE FISCALE* |                                                                                        |
|                | Codice fiscale  |                                                                                        |
|                | EMAIL PEC       |                                                                                        |
|                | Email Pec       |                                                                                        |
| FAX            | S               | ITO WEB                                                                                |
| Fax            |                 | Sito Web                                                                               |
|                | FAX<br>Fax      | CODICE CATASTO AS<br>1234 CODICE FISCALE* Codice fiscale EMAIL PEC Email Pec FAX S Fax |

## SCHEDA COMUNE TEST

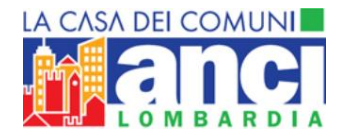

### **SEDE COMUNE:**

In questa sezione è possibile modificare, se necessario, l'indirizzo della sede comunale.

| SEDE COMUNE<br>Modifica la sede del Comune. |                 | Cliccare qui per modificare la | a sede   |
|---------------------------------------------|-----------------|--------------------------------|----------|
| #                                           | Тіро            | Indirizzo                      | Modifica |
| 1                                           | Sede del comune | Test 1 00000 Milano (MI)       | × ×      |

#### DATI IDENTIFICATIVI AMMINISTRAZIONE:

In questa sezione è possibile, se necessario, modificare i dati relativi agli organi elettivi.

|           |            |                                             |                        | Cliccare qui per     | modificare |
|-----------|------------|---------------------------------------------|------------------------|----------------------|------------|
| DA<br>Mod | TI IDENT   | IFICATIVI AMMIN<br>vi agli organi elettivi, | IISTRAZIONE            |                      |            |
| #         | Elezione   | Commissariamento                            | Coalizione maggioranza | Coalizione ministero | Modifica   |
| 1         | 13/03/2020 |                                             | Altro                  |                      | ×          |
| 2         | 13/03/2020 |                                             |                        |                      | ×          |

Cliccando sul tasto "Modifica" si aprirà il seguente form, in cui sarà possibile modificare i dati

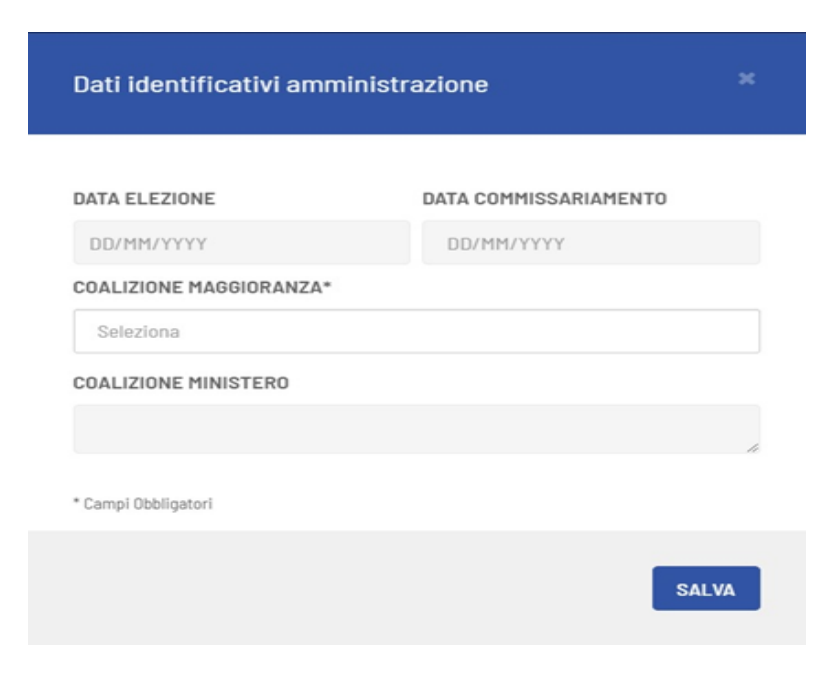

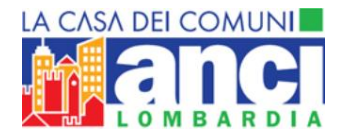

Nello specifico si aprirà un menù a tendina che permetterà di scegliere la coalizione di maggioranza. Sono possibili più combinazioni selezionando più voci:

| Dati identificativi ammini:                                   | strazione             |      | BUON GIORNO          | MARIO ROSSI 🕞 |
|---------------------------------------------------------------|-----------------------|------|----------------------|---------------|
| DATA ELEZIONE*<br>08/11/2019                                  | DATA COMMISSARIAMENTO |      |                      |               |
| COALIZIONE MAGGIORANZA*                                       |                       |      |                      | Modifica      |
| Coalizione centro destra 💌 Altro                              | ) *                   |      |                      | ş             |
| Coalizione centro sinistra                                    |                       |      |                      |               |
| Forza italia - civiche                                        |                       |      |                      |               |
| Lega nord - civiche                                           |                       |      |                      |               |
| Lista civica                                                  |                       |      |                      |               |
| Movimento 5 Stelle - civiche<br>Partito democratico - civiche |                       | ħ    |                      | 0             |
| * Campi Obbligatori                                           |                       |      | Coalizione ministero | Modifica      |
|                                                               | St                    | ALVA |                      | F             |
|                                                               |                       |      | © 0&D                |               |

Completata la fase di registrazione dei dati personali dell'anagrafica e dell'amministrazione si potrà passare alla compilazione della composizione dell'amministrazione

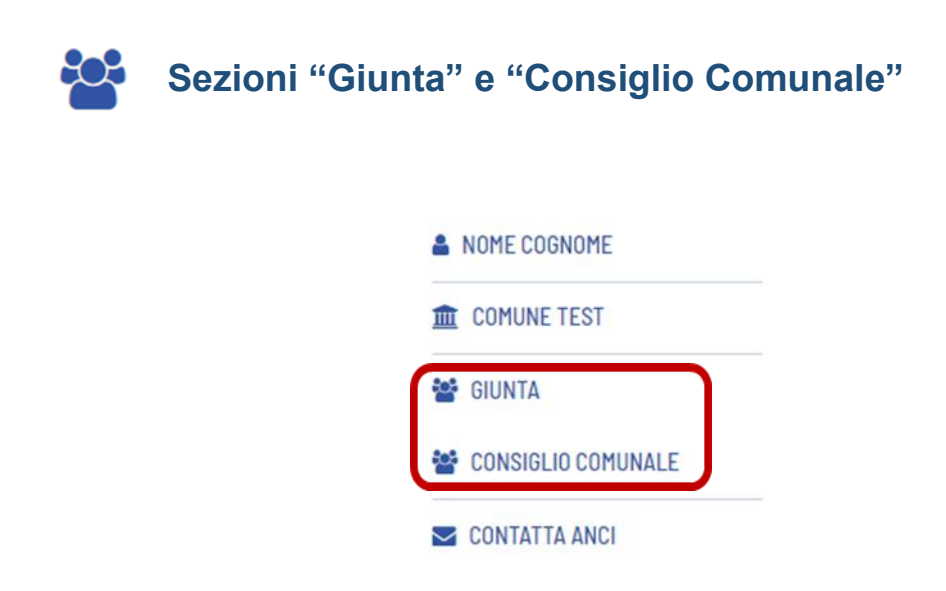

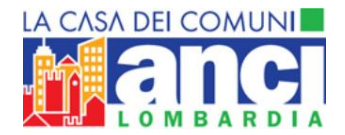

In queste sezioni è possibile creare i profili dei componenti della giunta e del consiglio comunale oppure modificare i dati delle anagrafiche con ruolo attivo (precedentemente inserite) cliccando sull'icona di modifica.

- 1\_ Dati personali
- 2\_ Indirizzo
- 3\_ Ruolo
- 4\_ Deleghe

## COMPOSIZIONE CONSIGLIO COMUNALE

In questa sezione è possibile creare le anagrafiche dei componenti del consiglio comunale oppure modificare i dati delle anagrafiche con ruolo attivo già inserite cliccando sull'icona di modifica.

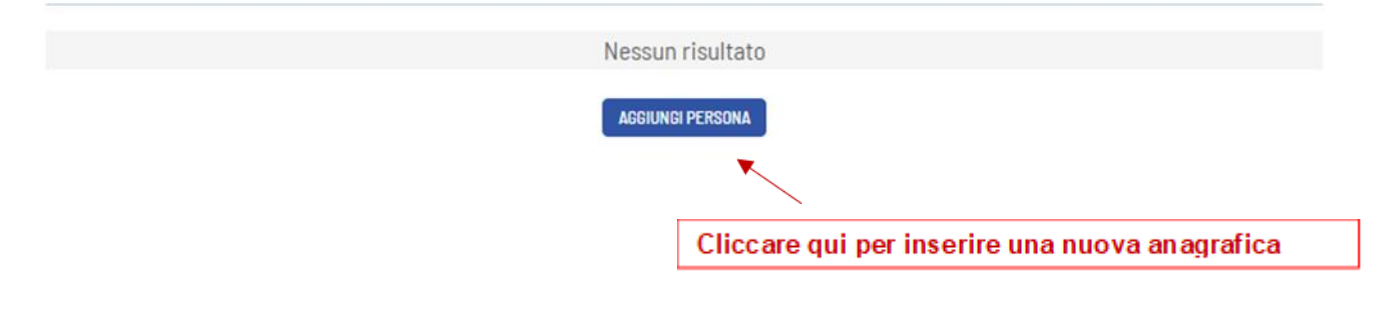

## **COMPOSIZIONE GIUNTA**

In questa sezione è possibile creare le anagrafiche dei componenti della giunta oppure modificare i dati delle anagrafiche con ruolo attivo già inserite cliccando sull'icona di modifica.

| # | Data inizio | Nominativo   | Ruolo       | Settore/Delega                            | Modifica<br>persona |
|---|-------------|--------------|-------------|-------------------------------------------|---------------------|
| 1 | 27/05/2019  | Nome Cognome | Commissario | Mobilita', Viabilita'                     | ×                   |
| 2 | 27/05/2019  | Test Test    | Sindaco     | Sport   Presidenza Del Consiglio Comunale | *                   |

Cliccare qui per modificare un'anagrafica

N.B. Per quanto riguarda i ruoli di Sindaco, Vicesindaco e Presidente di consiglio, questi sono associabili a un solo profilo. Per poter associare tali ruoli a un profilo nuovo è necessario rendere inattivo quello precedente inserendo una data di fine

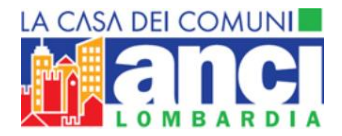

### **CREAZIONE DI UNA NUOVA ANAGRAFICA:**

Durante la creazione della nuova anagrafica verranno richiesti nome e cognome del profilo da inserire (fig.1), l'indirizzo a cui gli dovrà essere recapitata la rivista "Strategie Amministrative" (fig.2) e il ruolo da lui ricoperto (fig.3).

|                                   | ali               | Indirizzo                 | Ruolo                    |                     |
|-----------------------------------|-------------------|---------------------------|--------------------------|---------------------|
| NUOVA ANAGRAFIC                   | A                 |                           |                          |                     |
| NOME*                             |                   | COCNOME*                  |                          | * Campi Obbligatori |
| Nome                              |                   | Cognome                   |                          |                     |
| 1<br>Dati perso                   | nali              | PROCEDI<br>2<br>Indirizzo |                          | 3<br>Ruolo          |
| TTOLO*                            | NOME*             |                           | COGNOME*                 | * Campi Obbligat    |
| Seleziona V                       |                   |                           |                          |                     |
| Seleziona                         | Città di nascita  |                           |                          |                     |
| Seleziona                         |                   |                           |                          |                     |
| CODICE FISCALE*                   |                   |                           |                          |                     |
| CODICE FISCALE*<br>Codice fiscale | TELEF0<br>(CALDAM | NO<br>INTE RACCOMANDATO)  | CELLULARE<br>(CALDAMENTE | RACCOMANDATO)       |

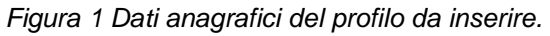

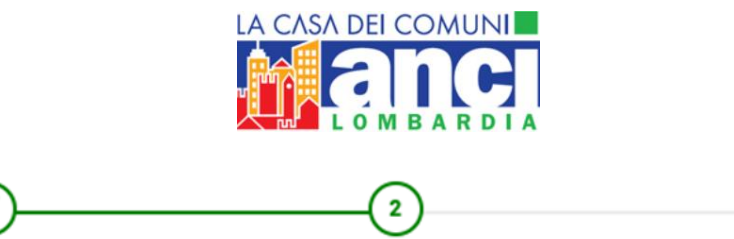

Indirizzo

3

Ruolo

| Indicare l'indirizzo di residenza o dell'ufficio di competenza dell'anagrafica che | si sta inserendo.         |
|------------------------------------------------------------------------------------|---------------------------|
| La rivista "STRATEGIE AMMINISTRATIVE" verrà inviata all'indirizzo riportato        | <u>ín questa sezione.</u> |

Sarà in seguito possibile modificare l'indirizzo inserito.

Dati personali

|            |            | * Campi Obbliga                       | tori |
|------------|------------|---------------------------------------|------|
| TIP0*      |            |                                       |      |
| Seleziona  |            | · · · · · · · · · · · · · · · · · · · | /    |
| INDIRIZZO* |            | CIVICO*                               |      |
| Indirizzo  |            | Civico                                |      |
| COMUNE*    | PROVINCIA* | CAP*                                  |      |
| Comune     | Seleziona  | ∽ Cap                                 |      |
| ← INDIETRO |            | AVANTI→                               |      |

Figura 2: Indirizzo al quale inviare la rivista Strategie Amministrative.

### **RUOLI:**

In questa sezione potrai inserire i ruoli da te ricoperti all'interno dell'ente.

Il sistema dà la possibilità di inserire solo ruoli disponibili.

Non è possibile inserire la stessa persona in più ruoli all'interno del comune (ad eccezione di vicesindaco interno e assessore interno per i comuni sotto i 15000 abitanti, che possono essere anche consiglieri).

Non è possibile inserire più persone nel ruolo di: Sindaco, Vicesindaco e Presidente del Consiglio. Per poter procedere nei casi elencati è necessario chiudere prima i ruoli attivi.

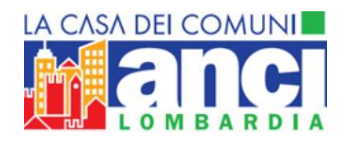

#### Inserire un nuovo ruolo:

#### Cliccare qui per inserire il ruolo

C

C

#### RUOLI

Inserisci o modifica i ruoli ricoperti all'interno dell'ente Il sistema da la possibilità di inserire solo ruoli disponibili: Non è possibile inserire la stessa persona in più ruoli all'interno del comune (ad eccezione di vicesindaco interno e assessore interno per i comuni sotto i 15000 abitanti che possono essere anche consiglieri). Non è possibile inserire più persone nel ruolo di: Sindaco, Vicesindaco e Presidente del Consiglio. Per poter procedere nei casi elencati è necessario chiudere prima i ruoli attivi.

Nessun risultato

#### Modificare un ruolo già inserito:

### RUOLI

Inserisci o modifica i ruoli ricoperti all'interno dell'ente

Il sistema da la possibilità di inserire solo ruoli disponibili:

Non è possibile inserire la stessa persona in più ruoli all'interno del comune (ad eccezione di vicesindaco interno e assessore

interno per i comuni sotto i 15000 abitanti che possono essere anche consiglieri).

Non è possibile inserire più persone nel ruolo di: Sindaco, Vicesindaco e Presidente del Consiglio.

Per poter procedere nei casi elencati è necessario chiudere prima i ruoli attivi.

|   |             |        |                     | Cliccare qui per modificare il ruolo |                |
|---|-------------|--------|---------------------|--------------------------------------|----------------|
| # | Data inizio | Gruppo | Ruolo               | Settore/Delega                       | Modifica ruolo |
| 1 | 01/04/2019  | Giunta | Vicesindaco Interno |                                      | × ×            |

Figura 3: Inserire il ruolo ricoperto dal profilo inserito.

#### Ruoli attribuibili in Giunta:

- Sindaco
- Vicesindaco
- Assessore

#### Ruoli attribuibili nel Consiglio Comunale:

- Presidente del consiglio
- Consigliere di maggioranza
- Consigliere di minoranza

I ruoli di vicesindaco interno/esterno e di assessore interno/esterno sono visibili unicamente per i comuni con popolazione inferiore ai 15.000 abitanti.

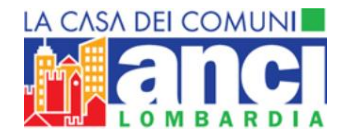

E' necessario assegnare in questa schermata, oltre al ruolo, le deleghe relative ad ogni Assessore e al Sindaco. E' possibile assegnare una o più deleghe selezionandole una ad una.

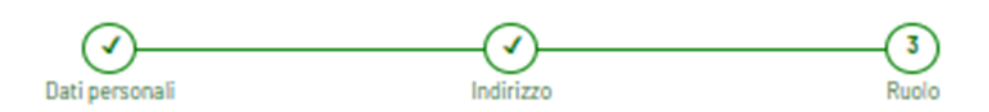

Indicare il ruolo ricoperto dal nominativo che si sta inserendo. Sarà in seguito possibile modificare il ruolo inserito o aggiungerne ulteriori-

| Se         | leziona                              |        |                                   |            | ~                                       |
|------------|--------------------------------------|--------|-----------------------------------|------------|-----------------------------------------|
| SETT       | ORE/DELEGA                           |        |                                   |            |                                         |
| $\Box$     | Urbanistica                          |        | Edilizia, Lavori Pubblici         | $\Box$     | Commercio, Attività Produttive          |
| $\bigcirc$ | Ambiente, Ecologia                   |        | Welfare, Servizi Sociali          | $\Box$     | Istruzione, Servizi Educativi           |
| $\Box$     | Mobilita', Viabilita'                |        | Polizia Locale                    | $\bigcirc$ | Bilancio, Ragioneria, Tributi           |
| $\bigcirc$ | Cultura, Biblioteche                 |        | Anagrafe, Demografici, Elettorale | $\bigcirc$ | Innovazione, Sistemi Informativ         |
| $\Box$     | Sport                                |        | Giovani                           | $\bigcirc$ | Segreteria Generale                     |
| 0          | Presidenza Del Consiglio<br>Comunale |        | Altro                             |            | Trasporti                               |
| 0          | Turismo                              | $\Box$ | Polizia Locale                    | $\bigcirc$ | Protezione Civile                       |
| 0          | Affari Generali                      | 0      | Segreteria Del Sindaco            |            | Partecipate, Servizi Pubblici<br>Locali |
| $\bigcirc$ | Protocollo                           |        |                                   |            |                                         |
| DATA       | INIZIO*                              |        |                                   |            |                                         |
|            | IMM DVVVV                            |        |                                   |            |                                         |

← INDIETRO

SALVA

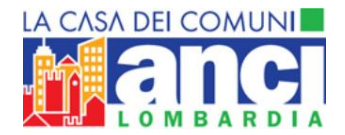

Nel caso venisse inserito un nominativo già presente e attivo, il sistema ti suggerirà di modificare i dati e il ruolo all'interno dell'anagrafica già esistente.

#### CONTROLLO ANAGRAFICA

Il nominativo inserito risulta già in carica in questo ente. Vuoi associarlo ad altro incarico o in caso di omonimia creare una nuova anagrafica?

| # | Nominativo | Codice Fiscale | Gruppo | Ultimo Ruolo | Data inizio | Data fine |         |
|---|------------|----------------|--------|--------------|-------------|-----------|---------|
| 1 | Test Test  |                |        |              | 2019-05-02  | Attivo    | ASSOCIA |
|   | ← INDIETR  | 0              |        |              |             | CREA      |         |

Nel caso in cui invece venisse inserito un nominativo già presente ma non più attivo, il sistema ti chiederà se procedere ad associarlo, rendendolo nuovamente attivo.

#### CONTROLLO ANAGRAFICA

Il nominativo inserito risulta già in carica in questo ente. Vuoi associarlo ad altro incarico o in caso di omonimia creare una nuova anagrafica?

| # | Nominativo | Codice Fiscale | Gruppo             | Ultimo Ruolo | Data inizio | Data fine  |         |
|---|------------|----------------|--------------------|--------------|-------------|------------|---------|
| 1 | Test Test  |                | Consiglio Comunale | Consigliere  | 2019-05-27  | 2020-03-11 | ASSOCIA |
|   |            |                |                    |              | 12          |            |         |
|   | ← INDIETRO |                |                    |              |             | CREA       |         |
|   |            |                |                    |              |             |            |         |

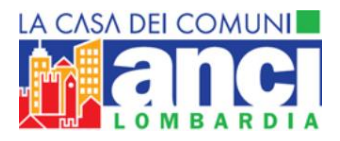

## Sezione "Contatta ANCI"

| NOME COGNOME         |
|----------------------|
| 🏛 COMUNE TEST        |
| 📽 GIUNTA             |
| 📽 CONSIGLIO COMUNALE |
| CONTATTA ANCI        |

Selezionando "Contatta ANCI" puoi inviare un messaggio direttamente ad ANCI Lombardia. È necessario indicare il tipo di richiesta (Richiesta informazioni, malfunzionamento o commenti al sito) e inserire testo e oggetto. La risposta al messaggio sarà visibile nella medesima sezione.

|               | Cliccare qui per inviare un messaggio |
|---------------|---------------------------------------|
| CONTATTA ANCI | 0                                     |
|               | Nessun risultato                      |

Cliccando sul "+", si aprirà la seguente form in cui sarà possibile compilare il messaggio.

| Messaggio           |       |
|---------------------|-------|
|                     |       |
| TIP0*               |       |
| Seleziona           | ~     |
| OGGETTO*            |       |
| Oggetto             |       |
| MESSAGGIO*          |       |
| Messaggio           |       |
|                     | h     |
| * Campi Obbligatori |       |
|                     | INVIA |
|                     |       |